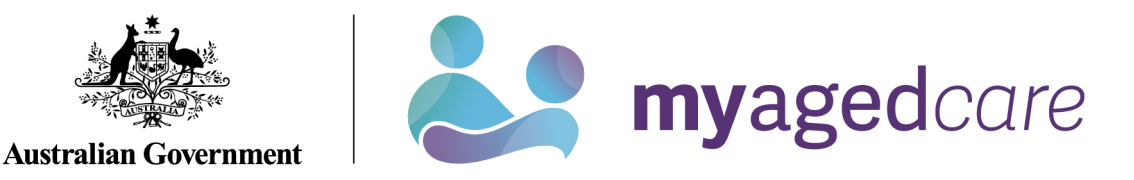

## Assessor Portal User Guide 14 - Short-Term Restorative Care

This user guide provides guidance on how clinical aged care needs assessors (clinical assessors) and assessment delegates from should use the My Aged Care system for short term restorative care (STRC).

STRC is a form of flexible care. The STRC Programme was established to increase the care options available to older people, through a timelimited, goal-oriented, multi-disciplinary and coordinated package of services.

# Further information about STRC can be found on the <u>department's</u> <u>website</u>.

This guide is divided into the following topics:

| STRC Functionality for clinical assessors                               | 2 |
|-------------------------------------------------------------------------|---|
| STRC Functionality for Delegates                                        | 2 |
| Completing a Support Plan – Add STRC as Care Type for Delegate Decision | 2 |
| Manage services and referrals                                           | 5 |
| STRC referral process                                                   | 5 |
| Lapsing of STRC referrals                                               | 5 |
| Finding a STRC Service Provider                                         | 6 |
| Delegate decisions                                                      | 9 |
| For more information or support                                         | 9 |

### STRC Functionality for clinical assessors

- Identify STC as a current support during the client assessment
- recommend STRC, including ability to select a particular care setting
- Search for STRC providers
- Issue STRC referral codes for approved clients.

#### STRC Functionality for assessment delegates

- Approve or reject STRC for a client
- Send an approval letter or a non-approval letter.

## Completing a support plan – Add STRC as a Care Type for Assessment Delegate Decision

STRC is a care type delivered under the *Aged Care Act 1997* and requires an Assessment Delegate decision.

1. It can be selected from the **Goals & recommendations** tab of the assessment process, and added using **Add a care type for delegate decision**.

| Identified needs Goals & recommendations Decisions Manage services & referrals Associated People Review | Identified needs | Goals & recommendations | Decisions | Manage services & referrals | Associated People | Review |
|----------------------------------------------------------------------------------------------------|------------------|-------------------------|-----------|-----------------------------|-------------------|--------|
|----------------------------------------------------------------------------------------------------|------------------|-------------------------|-----------|-----------------------------|-------------------|--------|

2. When you select ADD A CARE TYPE FOR DELEGATE DECISION, you will be able to add STRC as a care type for Assessment Delegate decision.

| Identified needs Goals & recommenda    | tions Decisions     | Manage services & referrals | Associated People     | Review          |                           |              |   |
|----------------------------------------|---------------------|-----------------------------|-----------------------|-----------------|---------------------------|--------------|---|
| Client concerns and g                  | oals                |                             |                       |                 |                           |              |   |
| ADD AREA OF CONCERN                    |                     |                             |                       |                 |                           |              |   |
| No client concerns or goals.           |                     |                             |                       |                 |                           |              | ĺ |
| Other recommendatio                    | ns                  |                             |                       |                 |                           |              |   |
| ADD A GENERAL RECOMMENDATION           | ADD A SERVICE RE    | COMMENDATION ADD REC        | DMMENDED LONG TERM LI | VING ARRANGEMEN | ADD A CARE TYPE FOR DELEG | ATE DECISION |   |
| ADD 'NO CARE TYPE UNDER THE ACT'       | RECOMMEND A P       | ERIOD OF LINKING SUPPORT    | RECOMMEND A PERIOD    | OF REABLEMENT   |                           |              |   |
| There are no service recommendations f | or this client      |                             |                       |                 |                           |              |   |
| COMPLETE SUPPORT PLAN AND CONTI        | VILE TO MATCH AND R |                             |                       |                 |                           |              |   |
|                                        |                     | RETORN TO GEENT             |                       |                 |                           |              |   |
|                                        |                     |                             |                       |                 |                           |              |   |
|                                        |                     |                             |                       |                 |                           |              |   |
|                                        |                     |                             |                       |                 |                           |              |   |
|                                        |                     |                             |                       |                 |                           |              |   |
|                                        |                     |                             |                       |                 |                           |              |   |
|                                        |                     |                             |                       |                 |                           |              |   |
|                                        |                     |                             |                       |                 |                           |              |   |
|                                        |                     |                             |                       |                 |                           |              |   |
|                                        |                     |                             |                       |                 |                           |              |   |
|                                        |                     |                             |                       |                 |                           |              |   |
|                                        |                     |                             |                       |                 |                           |              |   |
|                                        |                     |                             |                       |                 |                           |              |   |
|                                        |                     |                             |                       |                 |                           |              |   |
|                                        |                     |                             |                       |                 |                           |              |   |

## 3. When STRC is selected, the STRC service subtypes In Home/Community, In Home/Community and Residential Facility and In Residential Facility are displayed.

Choose the appropriate subtypes, the priority of this care type and if it is for emergency care, then select **SAVE TO PLAN**. Please note if you select **Yes** to **Is this emergency care** you will also be required to enter in when the emergency care started.

| Add care typ                                                                                    | e for delegate c                              | decision                | :       | × |
|-------------------------------------------------------------------------------------------------|-----------------------------------------------|-------------------------|---------|---|
| All fields marked with an asterisk<br>Which care type applies? *<br>Short-Term Restorative Care | (*) are required.                             |                         | •       | Î |
| In Home/Community                                                                               | In Home/Community and<br>Residential Facility | In Residential Facility |         |   |
| What is the priority of this care type? * ⑦<br>Medium                                           |                                               |                         | •       |   |
| Is this emergency care?<br>Yes O No                                                             |                                               |                         |         |   |
| When did the emergency care start?                                                              | *                                             |                         | <u></u> |   |
|                                                                                                 |                                               | SAVE TO PLAN            | CANCEL  | ] |

! A client is only eligible to receive STRC under certain conditions. When reviewing an STRC approval for a client who does not meet the eligibility criteria, a warning message will appear asking if you wish to agree with the recommendation.

| Agree with recommendation                                                                                                    | ×            |
|----------------------------------------------------------------------------------------------------|--------------|
| Please ensure this client is eligible for STRC as:<br>• the client is currently receiving Residential Permanent Care<br>Do you wish to proceed?                                                         |              |
| You are about to agree with the recommendation for Rebecca JAMES for<br>Short-Term Restorative Care<br>• In Home/Community<br>• In Home/Community and Residential Facility<br>• In Residential Facility |              |
| All fields marked with an asterisk (*) are required.                                                                                                    | 1            |
| Maximum 255 characters                                                                                                    | 0.125        |
|                                                                                                    | AGREE CANCEL |

A complete list of the STRC eligibility criteria can be found in the <u>Short-Term Restorative Care</u> <u>Programme Manual</u>.

4. Once saved to the support plan, STRC will display alongside other recommendations.

| Other recommendations                                                                                                |                             |              |                                   |
|----------------------------------------------------------------------------------------------------|-----------------------------|--------------|-----------------------------------|
|                                                                                                    |                             |              |                                   |
| ADD A GENERAL RECOMMENDATION ADD                                                                                     | A SERVICE RECOMMENDATION    | ADD RECOMMEN | NDED LONG TERM LIVING ARRANGEMENT |
| ADD A CARE TYPE FOR DELEGATE DECISION                                                                                | RECOMMEND A PERIOD OF LIN   | KING SUPPORT | RECOMMEND A PERIOD OF REABLEMENT  |
| Recommend that the client receive                                                                                    | (                           |              |                                   |
| Short-Term Restorative Ca                                                                                            | are                         |              |                                   |
| (not yet in place)                                                                                                   |                             |              |                                   |
| <ul> <li>In Home/Community</li> <li>In Home/Community and Residential Fa</li> <li>In Residential Facility</li> </ul> | acility                     |              |                                   |
| This recommendation requires a commendation                                                                          | lelegate decision           |              |                                   |
| Priority for this care type: Medium                                                                                  |                             |              |                                   |
| Recommended by: Africa Green (Ass                                                                                    | essor) GRAZIER AGED CARE Ou | itlet        |                                   |
|                                                                                                    |                             |              |                                   |
|                                                                                                    |                             |              |                                   |
| COMPLETE SUPPORT PLAN RETURN TO C                                                                                    | LIENT                       |              |                                   |

5. As with other recommendations, you may edit the recommendation by selecting the **Edit** button or remove it via the **Remove** button. Once complete, you are able to save and submit for Assessment Delegate decision.

| lentified needs                                          | Goals & recommendations                                                                                               | Decisions                                  | Manage services & referrals                                               | Associated People                                         | Review            |
|----------------------------------------------------------|----------------------------------------------------------------------------------------------------|--------------------------------------------|---------------------------------------------------------------------------|-----------------------------------------------------------|-------------------|
| Recomm                                                   | nended care requ                                                                                                    | iring del                                  | egate decision                                                            |                                                           |                   |
| Short-Te<br>In Hor<br>In Hor<br>In Res<br>Priority for t | erm Restorative Care<br>me/Community<br>me/Community and Residential<br>sidential Facility<br>this care type Medium ? | Facility                                   |                                                                           |                                                           |                   |
| This reco                                                | mmendation requires a de                                                                                              | legate decis                               | ion                                                                       |                                                           |                   |
| Client<br>Uploading t<br>You can up<br>Choose Fi         | s Application for (<br>he signed application for care fo<br>load files up to 5MB. The following<br>No file chosen     | Care<br>rm will automa<br>ng file types ar | tically record the client's applica<br>re accepted: .jpeg, .jpg, .bmp, .p | tion for care under the A<br>ng, .docx, .xlsx, .pdf, .rtf | iged Care Act 199 |
|                                                          |                                                                                                    | 1                                          |                                                                           |                                                           |                   |
| SAVE AND SU                                              | BMIT FOR DELEGATE DECISION                                                                                            | RETURN TO                                  | CLIENT                                                                    |                                                           |                   |

6. A pop-up will display asking you submit for delegate decision. Select Client applied for care under the Aged Care Act 1997 and then select SUBMIT.

| Submit for Delegate dec                                                                                            | x<br>cision                     |
|----------------------------------------------------------------------------------------------------|---------------------------------|
| You are about to send this assessment and support plan to the All fields marked with an asterisk (*) are required. | he Delegate for their decision. |
|                                                                                                    | SUBMIT                          |

7. You will be notified that the assessment is complete and awaiting delegate action.

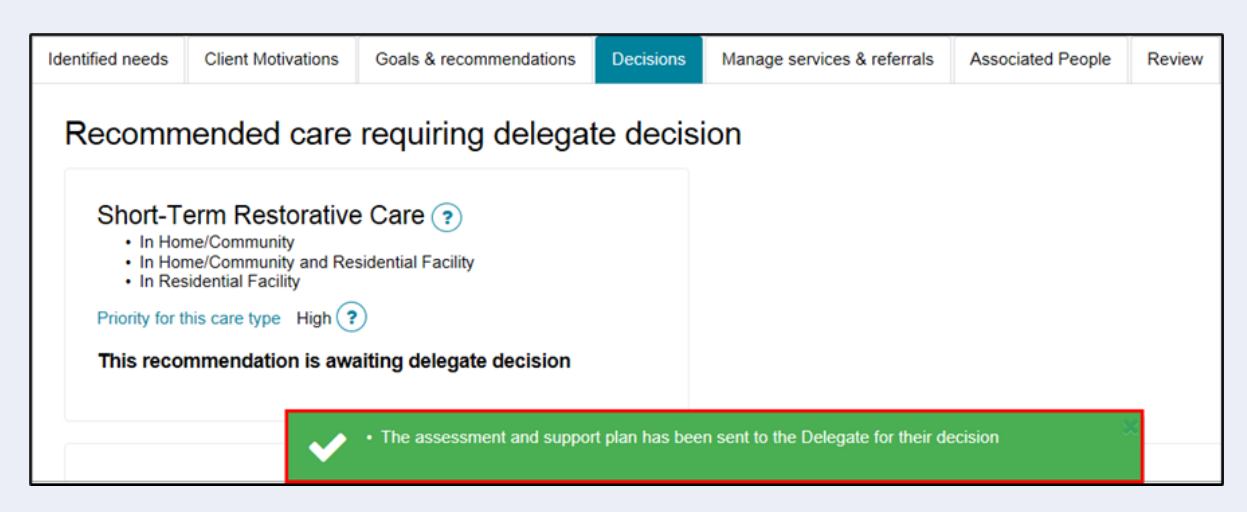

For additional support and information about the support plan process, please refer to <u>My Aged</u> <u>Care - Assessor Portal User Guide 7 - Completing a support plan and support plan review.</u>

## Manage services and referrals

#### STRC referral process

The process for issuing referrals and generating referral codes for STRC through My Aged Care work in the same way as other care types under the Act (aside from home care – refer to <u>My Aged Care - Assessor Portal User Guide 13 - Management of Home Care Packages</u>).

For additional support and information about the referral process, please refer to <u>My Aged Care -</u> <u>Assessor Portal User Guide 8 - Referring for Services</u>.

#### Lapsing of STRC referrals

STRC referrals are automatically recalled when the client commences receiving another type of care and, as a result, they are no longer eligible to enter into an episode of STRC.

STRC referrals are also automatically recalled when the STRC eligibility end date is reached if the client has not commenced their STRC service episode.

All STRC approvals lapse six months from the day after the Assessment Delegate decision unless the client commences care before then. You can view the end date on the **Manage services & referrals** tab. It is referred to as the **Entry period end date**.

| Delegate decision                                                                                                    | s and comments   |  |  |  |  |
|----------------------------------------------------------------------------------------------------|------------------|--|--|--|--|
| Assessed on 24 May 2018                                                                                                    |                  |  |  |  |  |
| Decisions                                                                                                    |                  |  |  |  |  |
| Short-Term Restorative Care <ul> <li>In Home/Community</li> <li>In Home/Community and Residential Facility</li> <li>In Residential Facility</li> </ul> |                  |  |  |  |  |
| Priority for this care type                                                                                                    | Low 🕜            |  |  |  |  |
| Approval starts                                                                                                    | 24 May 2018      |  |  |  |  |
| Entry period end date                                                                                                    | 25 November 2018 |  |  |  |  |
| Source system                                                                                                    | Gateway          |  |  |  |  |

### Finding a STRC Service Provider

- 1. As a clinical assessor, you can find a STRC service provider in two ways:
  - Going to the Home Page and then select Find a service provider;

| 180  | 0 836 799 Mon-Fri Barn - 8pm Sat 10am - 2pm |                           |                       | Welcome Brenna              |
|------|---------------------------------------------|---------------------------|-----------------------|-----------------------------|
| Asse | ssor Portal                                 |                           |                       | Logout                      |
|      | Welcome Brenna                              |                           |                       |                             |
|      |                                             | 8                         |                       |                             |
|      | <u>.111</u>                                 | Find a client             | Assessment referrals  | Review requests             |
|      |                                             | Ê                         |                       | ¢                           |
|      | My Dashboard                                | Assessmenta               | Reviews               | Organisation administration |
|      | Ê                                           | S                         |                       |                             |
|      | Residential Funding Referrals               | Find a service provider   | Reports and documents | Aged Care Assessor app      |
|      | Ś                                           | Ę                         |                       |                             |
|      | Tasks and notifications                     | My Aged Care interactions |                       |                             |

• Or, during the assessment or support plan, select Find a service provider at the top menu.

| and the second second second second                                                                     |                                           | No. Contraction of the Contraction of the Contracti |                         |            |          |                                |                                                        |                                                               |                                       |                          |
|----------------------------------------------------------------------------------------------------|-------------------------------------------|----------------------------------------------------------------------------------------------------|-------------------------|------------|----------|--------------------------------|--------------------------------------------------------|---------------------------------------------------------------|---------------------------------------|--------------------------|
| 1800 836 799 Mon-Fr                                                                                     | i 8am - 8pm Sat 10am - 2                  | 2pm                                                                                                    |                         |            |          |                                |                                                        |                                                               |                                       |                          |
| Assessor Portal                                                                                         | My Dashboard                              | Assessment<br>referrals                                                                                                    | Reviews A<br>requests A | ssessments | Reviews  | Organisation<br>administration | Find a client                                          | Find a service<br>provider                                    | Residential<br>Funding<br>Referrals   | Reports and<br>documents |
| 🖀 Home   Assessments   C                                                                                | omprehensive Assessme                     | ent   Five UATAPP s                                                                                                    | support plan and servic | es         |          |                                |                                                        |                                                               |                                       |                          |
| Master Five UAT<br>Female, 87 years old, 1 July 19<br>84 OODGEROO AVENUE FRA<br>Prefers to speak German | APP<br>35, AC42652446<br>NKLIN, ACT, 2913 |                                                                                                    |                         |            |          |                                | Primary conta<br>Carer: Homes<br><u>View support r</u> | ct: Five UATAPP (se<br>upport Mint (Parent)<br><u>network</u> | if) - 0426 821 586<br> - 02 6262 6262 |                          |
| 💩 Support p                                                                                             | olan and s                                | ervices                                                                                                    |                         |            |          |                                |                                                        |                                                               |                                       | RE                       |
| Identified needs Goals                                                                                  | & recommendations                         | Decisions Mana                                                                                                    | ge services & referrals | Associate  | d People | Review                         |                                                        |                                                               |                                       |                          |

2. Select Help at Home, then select Short-Term Restorative Care.

| 1800 836 799 Mo                                                                    | n-Fri 8am - 8pm Sat 10am - 2            | 2pm                     |                     |             |         |                                |
|------------------------------------------------------------------------------------|-----------------------------------------|-------------------------|---------------------|-------------|---------|--------------------------------|
| Assessor Portal                                                                    | My Dashboard                            | Assessment<br>referrals | Reviews<br>requests | Assessments | Reviews | Organisation<br>administration |
| A Home   Find a Service                                                            | Provider                                |                         |                     |             |         |                                |
| 🛇 Find a s                                                                         | ervice provi                            | ider                    |                     |             |         |                                |
| All fields marked with                                                             | an asterisk (*) are required.           |                         |                     |             |         |                                |
| Locate these se                                                                    | rvices:                                 |                         |                     |             |         |                                |
| Select a category *                                                                | 1                                       |                         |                     |             |         |                                |
| Help at Home                                                                       |                                         |                         |                     |             |         | -                              |
|                                                                                    |                                         |                         |                     |             |         |                                |
| Select a service type *                                                            |                                         |                         |                     |             |         |                                |
| Select a service                                                                   | type                                    |                         |                     |             |         | -                              |
| Select a service                                                                   | type                                    |                         |                     |             |         |                                |
| Allied Health and                                                                  | Therapy Services                        |                         |                     |             |         |                                |
| Assessment                                                                         |                                         |                         |                     |             |         |                                |
| Assistance with                                                                    | Care and Housing                        |                         |                     |             |         |                                |
| Case Manageme                                                                      | ent                                     |                         |                     |             |         |                                |
| Centre-based Re                                                                    | espite                                  |                         |                     |             |         |                                |
| Client Care Cool                                                                   | dination                                |                         |                     |             |         |                                |
| Collage Respile                                                                    |                                         |                         |                     |             |         |                                |
| Elovible Despite                                                                   | ance                                    |                         |                     |             |         |                                |
| Goods equipme                                                                      | nt and assistive technology             |                         |                     |             |         |                                |
| Home maintenar                                                                     | ne and assistive technology             |                         |                     |             |         |                                |
| Home modificati                                                                    | ons                                     |                         |                     |             |         |                                |
| Meals                                                                              |                                         |                         |                     |             |         |                                |
|                                                                                    |                                         |                         |                     |             |         |                                |
| National ATSI Ac                                                                   | jed Care Program                        |                         |                     |             |         |                                |
| National ATSI Ag<br>Nursing                                                        | ed Care Program                         |                         |                     |             |         |                                |
| National ATSI Ag<br>Nursing<br>Other Food Serv                                     | led Care Program<br>ices                |                         |                     |             |         |                                |
| National ATSI Ag<br>Nursing<br>Other Food Serv<br>Personal Care                    | jed Care Program<br>ices                |                         |                     |             |         | - 1                            |
| National ATSI Ag<br>Nursing<br>Other Food Serv<br>Personal Care<br>Short-Term Rest | ed Care Program<br>ices<br>orative Care |                         |                     |             |         |                                |

- 3. You will be directed to choose a service sub-type:
  - In home/community
  - In residential facility
  - In home/community and residential facility.

Then either enter a suburb or postcode, or enter a service provider name.

Optionally you can also choose service providers that will cater for diverse needs and/or specialised services, including preferred language. Select **SEARCH**.

|                                                                                                    | — in H | Home/Community and Resk       | lential Facility                  |
|----------------------------------------------------------------------------------------------------|--------|-------------------------------|-----------------------------------|
| Service subtypes:<br>In Home/Community<br>In Residential Facility<br>Using this location or service provider name.*<br>In Residential Facility<br>Lising this location or service provider name.*<br>Enter a subtryboatcode<br>Enter a service provider name<br>Enter suburb or postcode and select from the list below: *<br>That will be delivered:*<br>At the suburb/postcode selected above<br>In a centre/facility environment<br>Uverse needs: ?<br>Cutturally and linguistically diverse<br>Veterans<br>Financially or Socially disadvantaged people<br>Homeless or at risk of becoming homeless<br>People who live in rural or remote areas<br>Specialised services: ?                                                                                                    | □ In H | fome/Community and Resid      | lential Facility                  |
| □       In HomeiCommunity         □       In Residential Facility         Using this location or service provider name:*       ●         ●       Enter a suburb/postcode         □       Enter a suburb/postcode         □       Enter suburb or postcode and select from the list below: *         That will be delivered:*       ●         ○       At the suburb/postcode selected above       Within                                                                                                    | — In H | Iome/Community and Resid      | lential Facility                  |
| □       In Residential Facility         Using this location or service provider name:*       ●         ●       Enter a suburb/postcode         □       Enter a service provider name         Enter suburb or postcode and select from the list below: *         That will be delivered:*         ○       At the suburb/postcode selected above         Within       10 km of the centre/facility         ●       In a centre/facility environment         Uverse needs: ?       •         □       cutturally and linguistically diverse         □       Veterans         □       Financially or Socially disadvantaged people         □       Homeless or at risk of becoming homeless         □       People who live in rural or remote areas         Specialised services: ?       •                                                                                                    |        |                               |                                   |
| Using this location or service provider name:<br>© Enter a suburb/postcode<br>C Enter a service provider name<br>Enter suburb or postcode and select from the list below: *<br>That will be delivered:<br>At the suburb/postcode selected above<br>Within 10 km of the centre/facility<br>© In a centre/facility environment<br>Uverse needs: ?<br>C culturally and linguistically diverse<br>Veterians<br>Financially or Socially disadvantaged people<br>Homeless or at risk of becoming homeless<br>People who live in rural or remote areas<br>Specialised services: ?                                                                                                    |        |                               |                                   |
| Only this to cannot be the provide meme:     Only the suburble postede     Enter a suburble postede     Enter a suburble postede     Enter suburble or postede and select from the list below: *     That will be delivered:*         At the suburble cost of a delivered:*         At the suburble cost of a delivered:*         At the suburble c |        |                               |                                   |
|                                                                                                    |        |                               |                                   |
| Enter suburb or postcode and select from the list below: *  That will be delivered:* At the suburb/postcode selected above Within 10 km of the centre/facility Within 10 km of the centre/facility Culturally environment  Diverse needs: ? Culturally and inguistically diverse Culturally or Socially disadvantaged people Financially or Socially disadvantaged people Homeless or at risk of becoming homeless People who live in ural or remote areas Specialised services: ?                                                                                                    |        |                               |                                   |
| That will be delivered:*       Within 10 km of the centre/facility         At the suburb/postcode selected above       Within 10 km of the centre/facility         Image: Image: Imag                                                                                                 |        |                               |                                   |
| Diverse needs: ? Culturally and inguistically diverse Culturally and inguistically diverse Financially or Socially disadvantaged people Homeless or at risk of becoming homeless People who live in rural or remote areas Specialised services: ?                                                                                                    |        |                               |                                   |
| Culturally and linguistically diverse Veterans Financially or Socially disadvantaged people Homeless or at risk of becoming homeless People who live in rural or remote areas Specialised services:                                                                                                    | _      |                               |                                   |
| Veterans Veterans Financially or Socially disadvantaged people Homeless or at risk of becoming homeless People who live in rural or remote areas Specialised services:                                                                                                    | L Abo  | original and/or Torres Strait | slander                           |
| Hindically of socially disdovantaged people     Homeless or at risk of becoming homeless     People who live in rural or remote areas     Specialised services:      Pomenting                                                                                                    |        | ibian, gay, bisexual, transge | nder and intersex people          |
| Promotoco di la facto o econimi, nonneceo     Poppie who live in rural or remote areas     Specialised services: ?     Deservices:                                                                                                    |        | e-leavers                     | hildren by forced adoption or re- |
| Specialised services: ?                                                                                                    |        | ente esparatea nom tildir a   |                                   |
|                                                                                                    |        |                               |                                   |
|                                                                                                    | Terr   | minal illness                 |                                   |
| Caters for cultural, spiritual or ethical food requirements                                                                                                    |        |                               |                                   |
| Preferred language chosen:                                                                                                    |        |                               |                                   |
| Preferred client language                                                                                                    |        |                               |                                   |
| ~                                                                                                    |        |                               |                                   |
|                                                                                                    |        |                               |                                   |
|                                                                                                    |        |                               |                                   |

4. It will then tell you how many providers matched your criteria. Those providers will be displayed in service cards along with their location, phone number, whether services are available, whether waitlists are available, and a link to show any regulatory decisions that are made against the provider.

You can also select the double arrow icon on the top right corner to expand the service card. It will then display more information about this provider.

..

| NCSWR STRC Outlet                       |             |  |
|-----------------------------------------|-------------|--|
| 9 045675643                             |             |  |
| Service available<br>Waitlist available | Yes         |  |
| Regulatory decisions are avail          | able here 🗹 |  |

## Assessment Delegate decisions

The process for assessment delegates to make decisions about client eligibility for STRC is the same as the decision process for other care types, including if the delegate wants to add STRC as a care type. For additional support and information about the Assessment Delegate decision process, please refer to <u>My Aged Care - Assessor Portal User Guide 10 - Delegate processes</u>.

Note that when agreeing with a decision, the STRC service subtypes that have been associated with the decision are listed as a bullet point list.

| 🕙 Norman Brown suppoi                                                                                                    | Agree with recommendation                                                                                                    |
|----------------------------------------------------------------------------------------------------|----------------------------------------------------------------------------------------------------|
| Identified needs     Client Motivations     Goals & recomme       Recommended care requiring d       Short-Term Restorative Care ?       • In Home/Community       • In Home/Community and Residential Facility       • In Residential Facility       Priority for this care type       Priority for this care type       • This recommendation is awaiting delegate de Agree | You are about to agree with the recommendation for Norman Brown for Short-Term Restorative Care  I in Home/Community I in Home/Community and Residential Facility I fields marked with an asterisk (*) are required.  Approval cease date:  (e.g. ddfmmy/tyty)  Comments (optional)  Auximum 255 characters |
| ADD A CARE TYPE FOR DELEGATE DECISION                                                                                                    | 0 / 255                                                                                                    |
| RETURN TO ASSESSOR RETURN TO CLIENT                                                                                                    | AGREE CANCEL                                                                                                    |

### For more information or support

Further information is available in the <u>My Aged Care – Assessor Portal Resources</u> and the <u>Information for Assessors</u> page on the department's website.

The My Aged Care service provider and clinical assessor helpline is available by calling 1800 836 799.

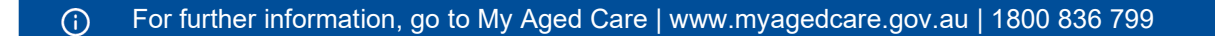